Datum: 250609

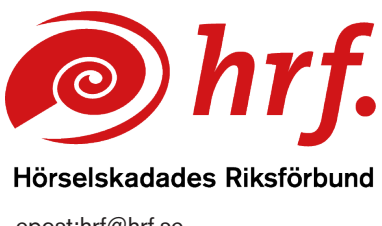

epost:hrf@hrf.se www.hrf.se

## Zoom – Testa ljud och bild under ett möte

För att testa ljudet eller bilden under ett pågående Zoom-möte kan du göra följande:

1. Klicka på någon av Ljud eller Video symbolerna längst ner i menyn till vänster på skärmen.

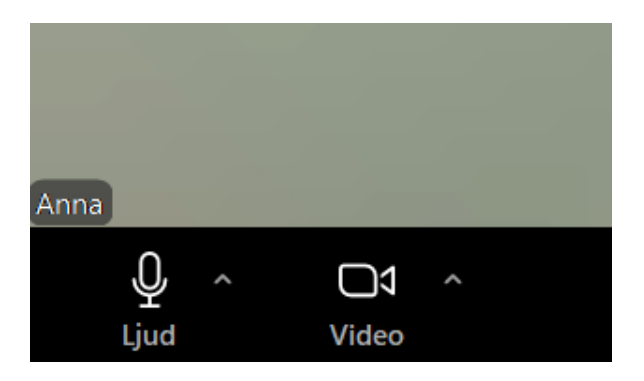

2. Ljudet testar du genom att välja "Testa högtalare och mikrofon".

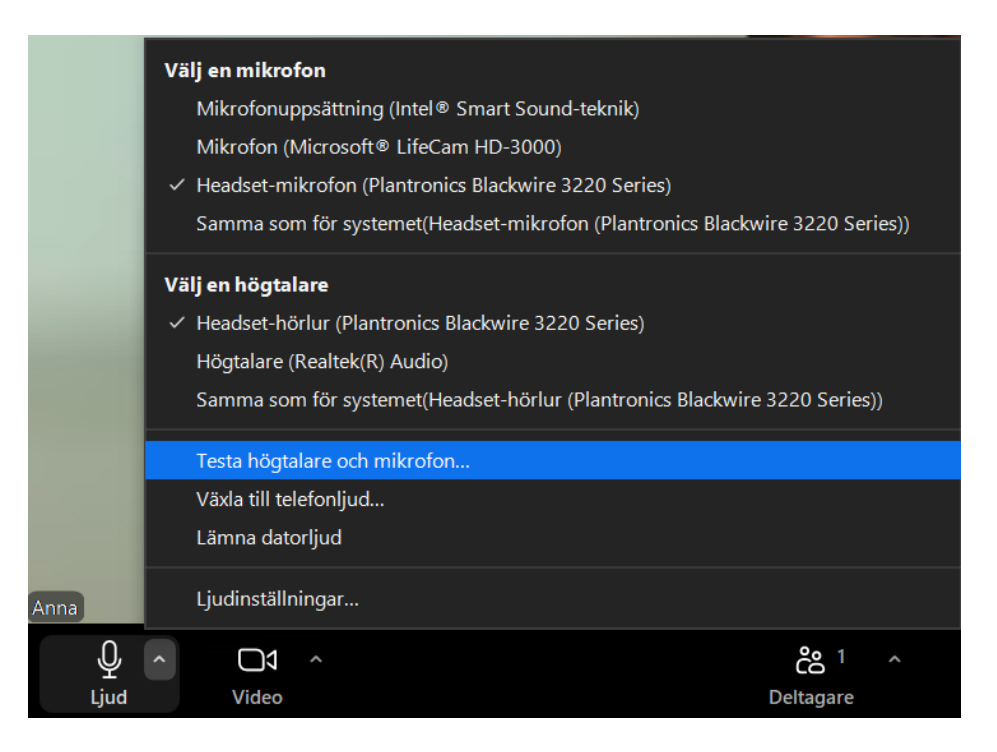

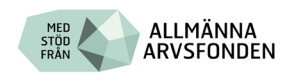

3. Du testar direkt genom att lyssna på ljudsignalen som kommer och klickar JA om du hör det bra, eller så provar du en annan högtalare.

| Hör du en ringsignal?                              |   |
|----------------------------------------------------|---|
| /älj en högtalare                                  |   |
| Headset-hörlur (Plantronics Blackwire 3220 Series) | ~ |
|                                                    |   |
| Jtgångsnivå:                                       |   |
|                                                    |   |
|                                                    |   |
|                                                    |   |
|                                                    |   |

4. Mikrofonen testar du genom att säga något och då spelar mikrofonen in det och sen spelas det upp. Du klickar JA om du hör det du har spelat in eller så provar du en annan mikrofon.

 $\times$ 

| Tala och pausa. Hör du en återuppspelning? |                 |                     |          |  |  |
|--------------------------------------------|-----------------|---------------------|----------|--|--|
| Välj en mikrofon                           |                 |                     |          |  |  |
| Headset-mikrofon (Pla                      | antronics Black | wire 3220 Series)   | ~        |  |  |
| Ingångsnivå:                               |                 |                     |          |  |  |
|                                            |                 |                     |          |  |  |
|                                            |                 |                     |          |  |  |
|                                            | Ja              | Nej, prova en annan | mikrofon |  |  |

5. Efter testet får du upp en bekräftelse på att ditt ljud och mikrofon fungerar som det ska. Avsluta testet och fortsätt med ditt möte.

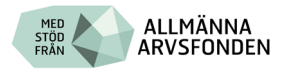

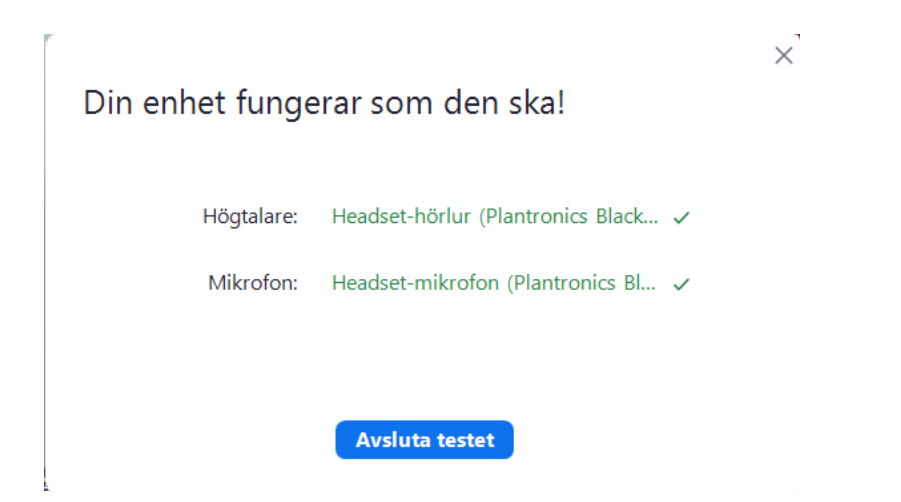

6. Bilden testar du genom att välja *Video* i menyn längst ner och sen *Videoinställningar*.

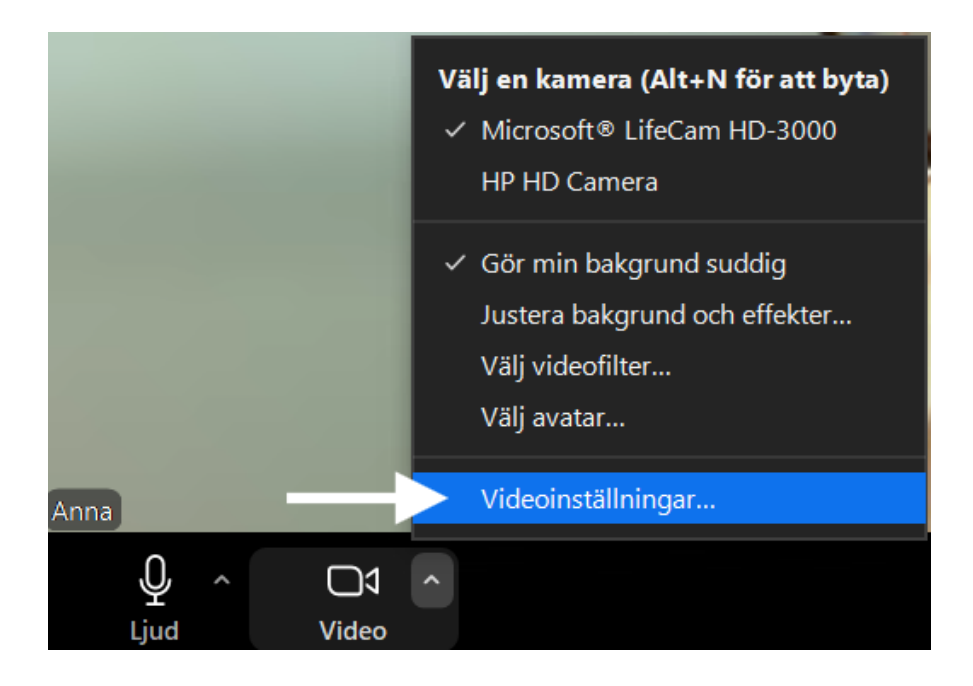

7. Då kommer du till vyn på bland annat *Videoinställningar* och *Effekter och bakrunder*. Här ställer du in kameran om du till exempel vill ha en suddig bakgrund eller en annan virtuell bakgrund.

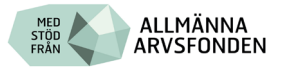

| Zſ | an Inställningar |                       |  |  |  |  |
|----|------------------|-----------------------|--|--|--|--|
|    | Θ                | Allmänt               |  |  |  |  |
|    |                  | Video                 |  |  |  |  |
|    |                  | Ljud                  |  |  |  |  |
|    | Ŷ                | Dela skärm            |  |  |  |  |
|    |                  | Bakgrund och effekter |  |  |  |  |
|    | 0                | Spelar in             |  |  |  |  |
|    |                  | Statistik             |  |  |  |  |
|    |                  | Tangentbordsgenvägar  |  |  |  |  |
|    | Ĵ                | Tillgänglighet        |  |  |  |  |

Du kan göra olika val för kameran under *Videoinställningar* men oftast har enheten en standardinställning som brukar fungera utmärkt.

| <b>Försöker du retuschera ditt utseende eller justera för svagt ljus?</b><br>Dessa inställningar har flyttats till Bakgrund und effekter | × |
|----------------------------------------------------------------------------------------------------|---|
| Kamera                                                                                                    |   |
| Microsoft® LifeCam HD-3000 V                                                                                                    |   |
| 🗌 Ursprungligt förhållande 🗌 HD 🛛 🗹 Spegla min video                                                                                     |   |
| ✓ Visa alltid deltagarnas namn i deras videor                                                                                            |   |
| Stäng av min video när jag går med                                                                                                    |   |
| 🗹 Visa alltid dialogrutan för förhandsgranskning av video när du ansluter                                                                |   |
| Avancerat                                                                                                    |   |

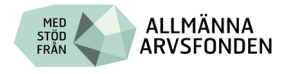